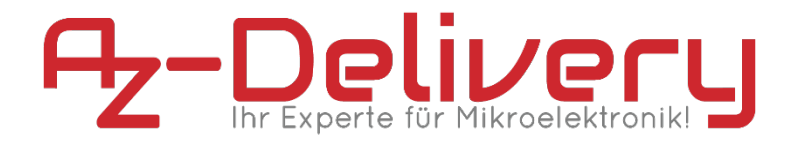

### Willkommen!

Und herzlichen Dank für den Kauf unseres **AZ-Delivery ESP-32 Development-Boards**! Auf den folgenden Seiten gehen wir mit dir gemeinsam die ersten Schritte von der Einrichtung bis zu den ersten Scripten. Viel Spaß!

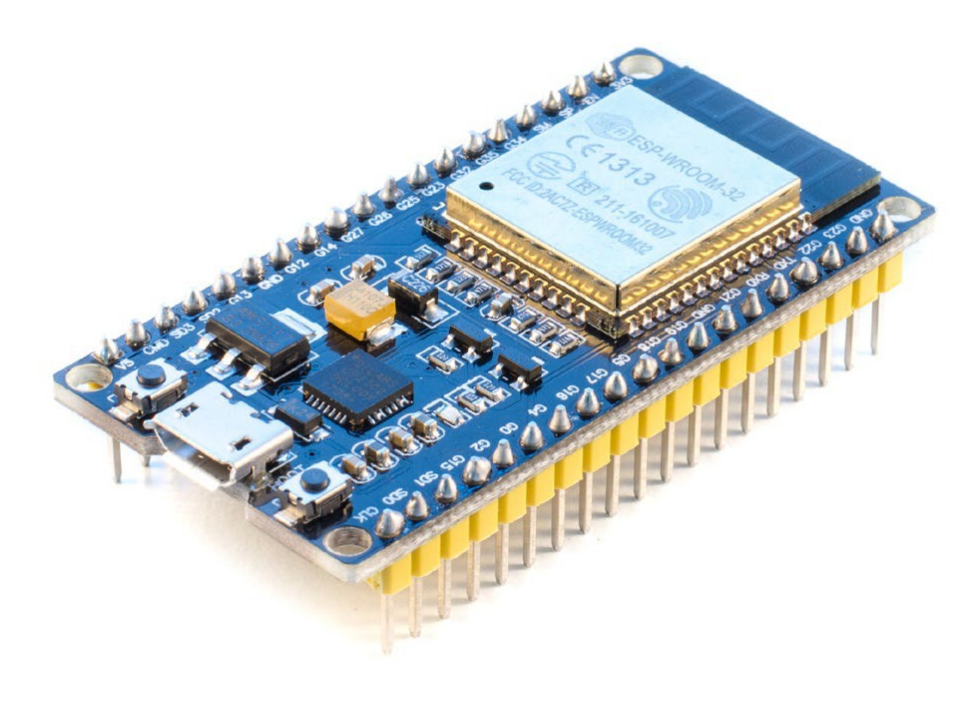

Der ESP32-Chip ist ein leistungsstarker Nachfolger des sehr beliebten ESP8266, welcher beispielsweise in den AZ-Delivery NodeMCUs Amica V2 und Lolin V3 verbaut ist. Die größte Neuerung ist dabei die hinzugekommene Bluetooth 4.2 BLE Konnektivität. Das AZ-Delivery ESP-32 Development-Board ist der perfekte Begleiter für den flexiblen Einsatz im Internet of Things.

### Die wichtigsten Informationen in Kürze

- » Programmierung über Micro USB-B-Kabel
- » Stromversorgung über:
  - » Micro USB-B am USB-Anschluss des Rechners
  - » Micro USB-B am 5V USB-Netzteil
- » ESP-WROOM-32 Prozessor
  - » WLAN 802.11 b/g/n & Bluetooth 4.2 / BLE
  - » 160MHz Tensilica L108 32 bit Dual-Core CPU
  - » 512 KB SRAM & 16 MB Flashspeicher
- » 32 digitale I / O-Pins (3,3V!)
- » 6 Analog-zu-Digital-Pins
- » 3x UART, 2x SPI, 2x I<sup>2</sup>C
- » CP2102 USB-zu-UART-Schnittstelle
- » Programmierbar über Arduino Code, Lua, MicroPython,...

Auf den nächsten Seiten findest du Informationen zur

- » Treiber-Installation und Vorbereitung der Arduino IDE,
- und eine Anleitung für
- » das erste Script per Arduino Code.

# Alle Links im Überblick

#### Treiber:

» Windows / MacOSX / Linux/ Android: <u>http://www.silabs.com/products/development-tools/software/</u> <u>usb-to-uart-bridge-vcp-drivers</u>

#### Arduino- / Lua- / MicroPython-Services:

- » Arduino IDE: <u>https://www.arduino.cc/en/Main/Software</u>
- » Arduino Core: https://github.com/espressif/arduino-esp32
- » LuaNode für ESP: <u>https://github.com/Nicholas3388/LuaNode</u>
- » MicroPython Firmware für ESP32-Boards: https://micropython.org/download/#esp32
- » Espressif Flash Download Tools (Windows): <u>https://espressif.</u> <u>com/en/products/hardware/esp32/resources</u> (Tools)
- » Esplorer: <u>http://esp8266.ru/esplorer/</u>

### Sonstige Tools:

- » Python: <u>https://www.python.org/downloads/</u>
- » Espressif IoT Development Framework: <u>https://github.com/espressif/esp-idf</u>

#### Interessantes von AZ-Delivery

» AZ-Delivery G+Community:

https://plus.google.com/communities/115110265322509467732

» AZ-Delivery auf Facebook:

https://www.facebook.com/AZDeliveryShop/

### Treiberinstallation

Das **AZ-Delivery ESP32 Development Board** verbindest du über ein Micro-USB-Kabel mit deinem Rechner. Der Microcontroller nutzt für die USB-Schnittstelle einen **CP2102-Chip**, der von Windows in der Regel, bei MacOS-Systemen teilweise automatisch erkannt wird.

Sollte das nicht der Fall sein, lade dir hier den aktuellen Treiber herunter und entpacke ihn.

» <u>http://www.silabs.com/products/development-tools/software/usb-to-uart-bridge-vcp-drivers</u>

Unter Windows installierst du ihn einfach durch das Ausführen der "CP210xVCPInstaller\_x86.exe" oder "CP210xVCPInstaller\_x64.exe" je nach dem eigenen System. Als Mac-Nutzer installierst du die in deinem geladenen Archiv liegende DMG-Datei.

Nach dem erneuten Anschließen des NodeMCUs sollte dieser als "Silicon Labs CP210x USB to UART Bridge"-Gerät (Windows) erkannt werden.

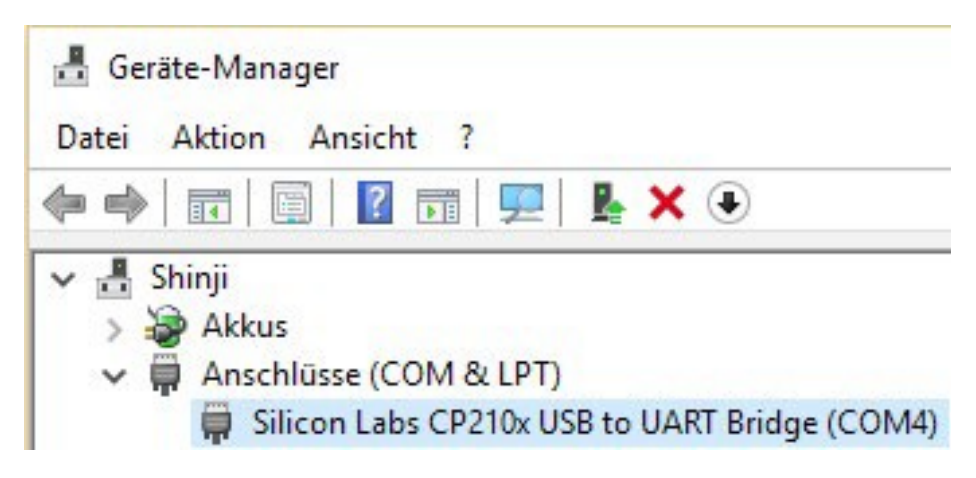

### Installation des ESP32 Development Boards

Hinweis: Es gibt eine neue Methode um die benötigten Dateien automatisch über den Boardmanager zu installieren. Eine Detaillierte Schritt-für-Schritt Anleitung dazu finden Sie in unserem Blogartikel "<u>ESP32 jetzt über den Boardverwalter</u> <u>installieren</u>".

#### Damit entfällt die in diesem Abschnitt gezeigte manuelle Installation der Dateien:

Besuche die Seite <u>https://www.arduino.cc/en/Main/Software</u> und lade die aktuelle Version für dein Betriebssystem herunter. Alternativ kannst du dich für den Arduino Web-Editor registrieren und den leicht verständlichen Installationshinweisen folgen. Die folgenden ersten Schritte nutzen Desktop-Variante für Windows.

Ist das Programm gestartet, sollte unter **Datei** > **Voreinstellungen** der an erster Stelle stehende Sketchbook-Speicherort festgelegt werden, beispielsweise unter **Eigene Dokumente\Arduino**. Damit landen deine bei Arduino "**Sketche**" genannten Scripte auch dort, wo du sie haben möchtest.

| Voreinstellungen           |                                                      | >                                |
|----------------------------|------------------------------------------------------|----------------------------------|
| Einstellungen Netzwerk     |                                                      |                                  |
| Sketchbook-Speicherort:    |                                                      |                                  |
| R:\Workspaces\Arduino      |                                                      | Durchsuchen                      |
| Editor-Sprache:            | Systemstandard $\sim$                                | (erfordert Neustart von Arduino) |
| Editor-Textgröße:          | 12                                                   |                                  |
| Oberflächen-Zoomstufe:     | Automatisch 100 😴 % (erfordert Neustart von Arduino) |                                  |
| Ausführliche Ausgabe währe | end: 🗌 Kompilierung 🔲 Hochladen                      |                                  |
| Compiler-Warnungen:        | Keine 🗸                                              |                                  |

Der **ESP32** gehört allerdings nicht zum Standardrepertoire der IDE und ist erst seit kurzem im komfortablen Board-Manager zu finden. Wir beschreiben hier deshalb die notwendigen Arbeitsschritte zum manuellen Installation.

Lade dir daher die Arduino Core-Dateien für den Controller herunter:

» <u>https://github.com/espressif/arduino-esp32/archive/master.zip</u>

Ist das geschafft, entpacke den Inhalt aus dem Verzeichnis "arduino-esp32-master" in den Hardware-Ordner deines Arduino-Sketchbooks unter z. B. C:\Benutzer\Eigene Dokumente\Arduino\hardware\espressif\esp32\. Starte anschließend im tools-Verzeichnis die Anwendung "get.exe" und warte den vollständigen Download der benötigten Dateien ab.

| _   🖸 🛄 ╤   esp32                                                                    |                  |                     |                   |
|--------------------------------------------------------------------------------------|------------------|---------------------|-------------------|
| Datei Start Freigeben Ansicht                                                        |                  |                     |                   |
| $\leftarrow \rightarrow \checkmark \uparrow$ $\blacksquare$ > Dieser PC > Daten (R:) | > Workspaces > A | rduino > hardware > | espressif > esp32 |
| Name                                                                                 | Änderungsdatum   | Тур                 | Größe             |
| cores                                                                                | 21.06.2017 05:16 | Dateiordner         |                   |
| doc                                                                                  | 21.06.2017 05:16 | Dateiordner         |                   |
| 📙 libraries                                                                          | 21.06.2017 05:16 | Dateiordner         |                   |
| package                                                                              | 21.06.2017 05:16 | Dateiordner         |                   |
| 📙 tools                                                                              | 21.06.2017 22:58 | Dateiordner         |                   |
| variants                                                                             | 21.06.2017 05:16 | Dateiordner         |                   |
|                                                                                      | 21.06.2017 05:16 | Textdokument        | 1 KB              |
| travis.yml                                                                           | 21.06.2017 05:16 | YML-Datei           | 3 KB              |
| appveyor.yml                                                                         | 21.06.2017 05:16 | YML-Datei           | 1 KB              |
| boards                                                                               | 21.06.2017 05:16 | Textdokument        | 27 KB             |
| 🗈 component.mk                                                                       | 21.06.2017 05:16 | Makefile            | 1 KB              |
| Config                                                                               | 21.06.2017 05:16 | Datei               | 3 KB              |
| Makefile.projbuild                                                                   | 21.06.2017 05:16 | PROJBUILD-Datei     | 1 KB              |
| 🖵 package                                                                            | 21.06.2017 05:16 | JSON File           | 1 KB              |
| platform                                                                             | 21.06.2017 05:16 | Textdokument        | 8 KB              |
| programmers                                                                          | 21.06.2017 05:16 | Textdokument        | 0 KB              |
| README.md                                                                            | 21.06.2017 05:16 | MD-Datei            | 7 KB              |

Im Anschluss öffnest du die Arduino IDE und kannst unter "Werkzeuge > Board" das "ESP32 Dev Module" auswählen, dazu die Flash-Frequenz von 80MHz und eine Baud-Rate von mindestens "115200" Wie im nächsten Screenshot zu sehen:

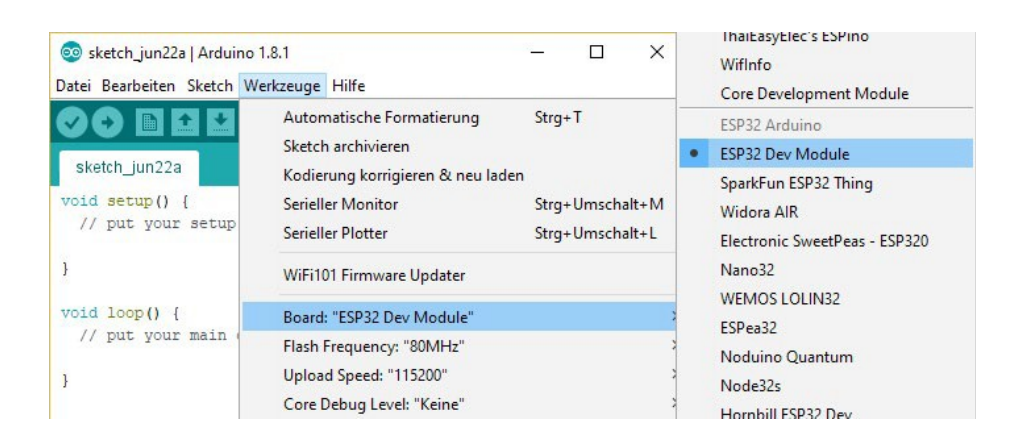

Board: "ESP32 Dev Module" Upload Speed: "115200" CPU Frequency: "240MHz (WiFi/BT)" Flash Frequency: "80MHz" Flash Mode: "QIO" Flash Size: "4MB (32Mb)" Partition Scheme: "Standard" Core Debug Level: "Keine" PSRAM: "Disabled"

## **Das erste Script**

Während in den meisten Programmiersprachen der erste Erfolg ein zu lesendes "Hello World!" darstellt, ist es bei Arduinos und anderen Microcontrollern das Blinken der boardinternen LED. Das Script heißt entsprechend "*Blink*".

» Starte die Arduino IDE und öffne unter "Start" das Blink-Script.

| Öffnen   Strg+O     Letzte öffnen      Sketchbook      Beispiele   Mitgelieferte Beispiele     Schließen   Strg+W     Speichern   Strg+S     Speichern unter   Strg+Umschalt+S     Seite einrichten   Strg+Umschalt+P     Durchere   Strg-D                                              | Neu                         | Strg+N          |                         | ø |                   |  |
|----------------------------------------------------------------------------------------------------|-----------------------------|-----------------|-------------------------|---|-------------------|--|
| Sketchbook A   Beispiele Mitgelieferte Beispiele   Schließen Strg+W   Speichern Strg+S   Speichern unter Strg+Umschalt+S   Seite einrichten Strg+Umschalt+P   Durden Strg+Durschalt+P                                                                                                    | Öffnen<br>Letzte öffnen     | Strg+O >        |                         |   |                   |  |
| Beispiele Mitgelieferte Beispiele   Schließen Strg+W   Speichern Strg+S   Speichern unter Strg+Umschalt+S   Seite einrichten Strg+Umschalt+P   Demologie OLDigital   Beink DigitalReadSerial   DigitalReadSerial DigitalReadSerial   Seite einrichten Strg+Umschalt+P   Demologie OLOGIC | Sketchbook                  | 7               | ٨                       |   | ^                 |  |
| Schließen Strg+W 01.Basics AnalogReadSerial   Speichern Strg+S 02.Digital BareMinimum   Speichern unter Strg+Umschalt+S 03.Analog Blink   Seite einrichten Strg+Umschalt+P 04.Communication DigitalReadSerial   Develope Strg+D 05.Control Fade                                          | Beispiele                   | 3               | Mitgelieferte Beispiele |   |                   |  |
| Speichern Strg+S 02.Digital BareMinimum   Speichern unter Strg+Umschalt+S 03.Analog Blink   Seite einrichten Strg+Umschalt+P 04.Communication DigitalReadSerial   Develop Chern D 05.Control Fade                                                                                        | Schließen                   | Strg+W          | 01.Basics               | > | AnalogReadSerial  |  |
| Speichern unter Strg+Umschalt+S 03.Analog Blink   Seite einrichten Strg+Umschalt+P 04.Communication DigitalReadSerial   Develope Strg+Umschalt+P 05.Control Fade                                                                                                    | Speichern                   | Strg+S          | 02.Digital              | 3 | BareMinimum       |  |
| Seite einrichten Strg+Umschalt+P 04.Communication DigitalReadSerial                                                                                                    | Speichern unter             | Strg+Umschalt+S | 03.Analog               | 2 | Blink             |  |
| Durston Store D 05.Control Fade                                                                                                    | Seite einrichten            | Strg+Umschalt+P | 04.Communication        | 2 | DigitalReadSerial |  |
| Drucken Stra+P                                                                                                    | Drucken                     | Strg+P          | 05.Control              | > | Fade              |  |
|                                                                                                    | Voreinstellungen Strg+Komma |                 | 07.Display              | > |                   |  |

Jeder Sketch enthält immer die Methoden "*setup*" und "*loop*". Erstere wird zu Beginn ausgeführt und in der Regel zur Initialisierung von Pins und angeschlossener Hardware verwendet. Die loop-Methode wird im Anschluss permanent wiederholt und enthält damit fast alle anderen Funktionen.

Die Board-interne LED wird seit einiger Zeit über die IDE-eigene Variable "LED\_BUILTIN" automatisch ausgewählt. Da die ESP32-Core-Dateien für die Arduino IDE noch in der Entwicklung sind und die Pin-Layouts auch je nach Hersteller variieren, funktioniert diese Variable hier nicht. Die boardinterne LED des AZ-Delivery ESP32 Development Boards liegt an Pin 1. Ändere den Sketch wie im mittleren Bild ab.

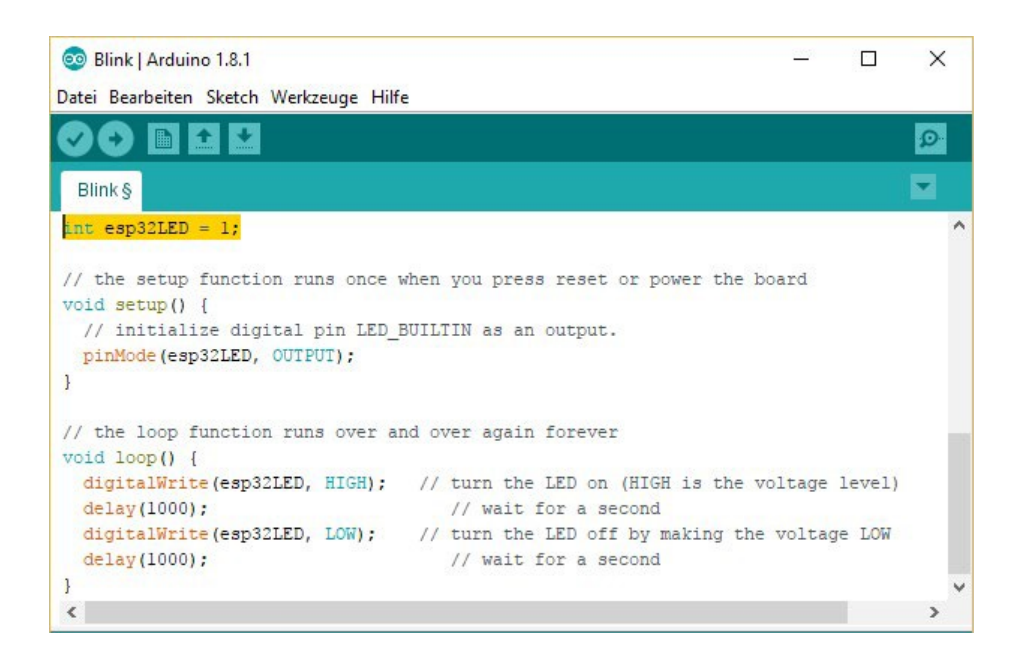

Mit dem zweiten Symbol (Pfeil nach rechts) unter der Befehlsleiste lädst du den Sketch auf die NodeMCU.

War der Upload erfolgreich, blinkt die LED deines Boards nun im Sekundentakt.

Sollte der Upload im ersten Versuch nicht funktionieren kann es helfen den **"Boot- Button"** auf dem Modul während des Uploads gedrückt zu halten. Bitte verwenden Sie zum programmieren ein **USB 2.0 zertifiziertes Kabel**.

Du hast es geschafft! Herzlichen Glückwunsch!

Als nächstes solltest du dir die vorhandenen Scripte für den ESP32 anschauen, zum Beispiel "WifiScan". Gleiche die Baudraten des Codes mit deinen Einstellungen ab lade den Sketch auf das Development Board. Im Anschluss solltest du wenige Sekunden später eine Liste aller in deiner Umgebung funkenden WLAN-Access-Points mitsamt der jeweiligen Signalstärke sehen.

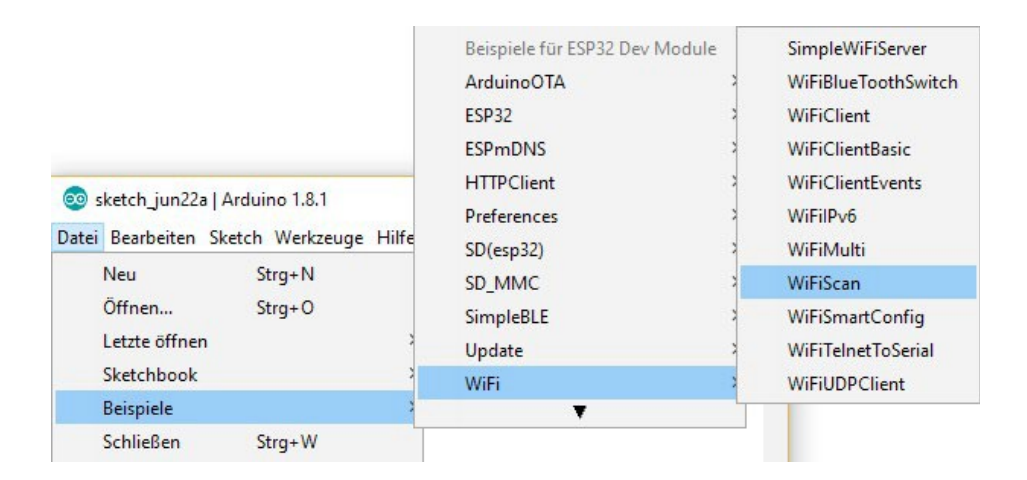

Mithilfe von Arduino Code kannst du noch vieles mehr mit dem ESP32 Development Board erreichen. Starte deine Suche nach weiteren Möglichkeiten am besten bei den vielen anderen Beispielsketchen der Arduino-Bibliothek und im Web, beispielsweise auf

http://michaelsarduino.blogspot.de/search?q=8266.

Für Hardwareunterstützung sorgt natürlich unser Online-Shop:

https://az-delivery.de

Impressum

https://az-delivery.de/pages/about-us